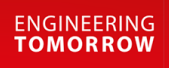

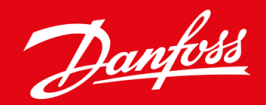

Ръководство за инсталиране

# Платка DeviceNet VLT® Soft Starter MCD 600

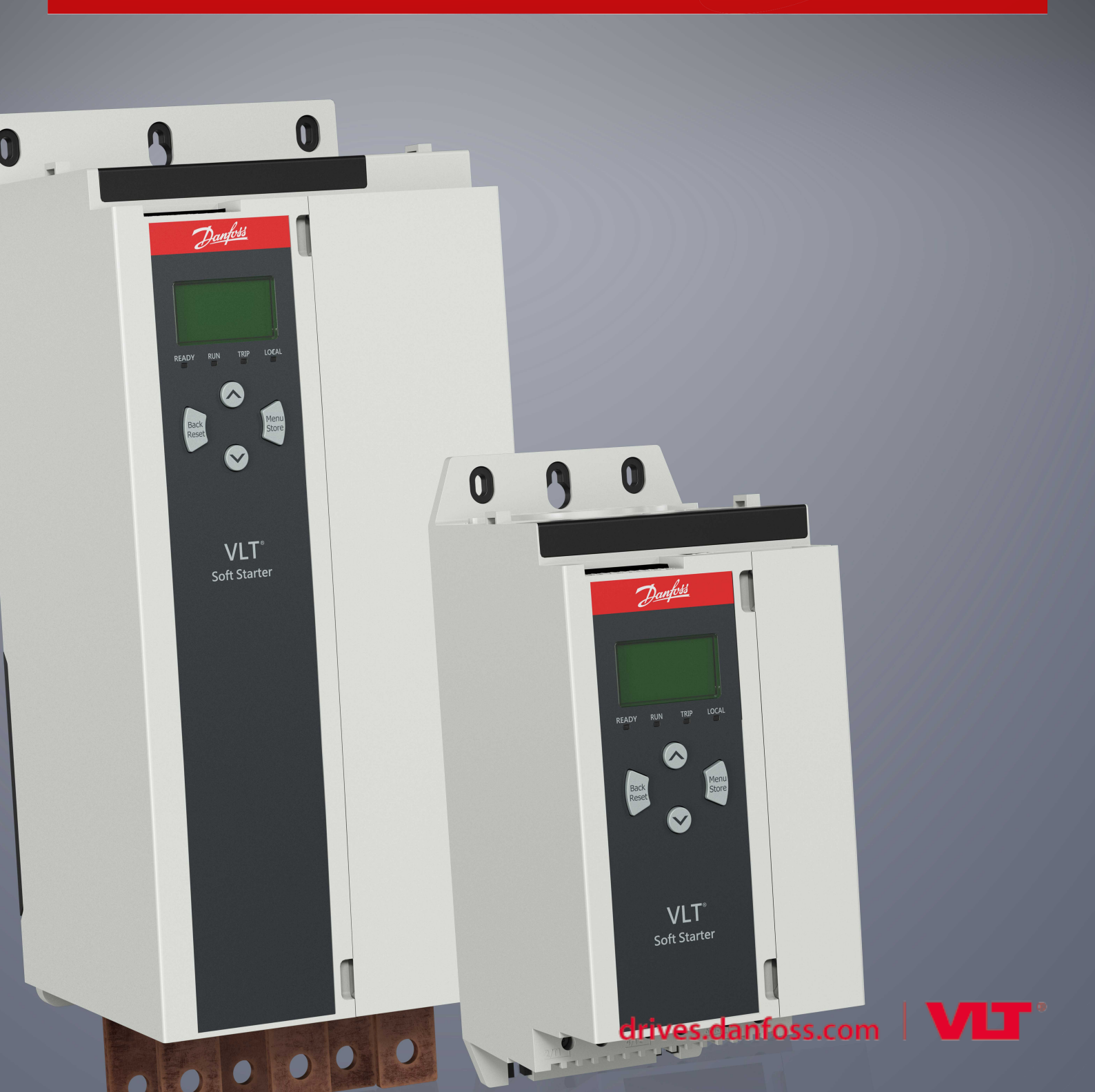

Danfoss

Съдържание

# Съдържание

| 1                        | Без           | Безопасност 4                                     |    |  |  |  |
|--------------------------|---------------|---------------------------------------------------|----|--|--|--|
|                          | 1.1           | Отказ от отговорност                              |    |  |  |  |
|                          | 1.2           | Предупреждения                                    |    |  |  |  |
|                          | 1.3           | Важна информация за потребителя                   | 4  |  |  |  |
| 2                        | Инс           | талиране                                          | 5  |  |  |  |
|                          |               |                                                   |    |  |  |  |
|                          | 2.2           | 2 Свързване към мрежата                           |    |  |  |  |
|                          | 2.3           | Светодиоди за обратна връзка                      | 6  |  |  |  |
|                          |               | 2.3.1 Светодиоди Module (Модул) и Network (Мрежа) | 6  |  |  |  |
| 3                        | Кон           | фигурация                                         | 8  |  |  |  |
|                          | 31 Полготовки |                                                   |    |  |  |  |
|                          | 3.2           | DeviceNet мрежови настройки                       | 8  |  |  |  |
|                          | 3.3           | 3.3 Активиране на мрежовия контрол                |    |  |  |  |
|                          | 3.4           | Семплирана Вх./Изх. структура на DeviceNet        | 8  |  |  |  |
|                          |               | 3.4.1 Входящи и изходящи данни                    | 9  |  |  |  |
| 4                        | Отс           | траняване на неизправности                        | 12 |  |  |  |
|                          | 4.1           | Кодове за изключване                              | 12 |  |  |  |
| 5 Боравене с параметрите |               | равене с параметрите                              | 14 |  |  |  |
|                          | 5.1           | Обект на параметър                                | 14 |  |  |  |
| 6                        | Спе           | ецификации                                        | 15 |  |  |  |
|                          | 6.1           | Връзки                                            | 15 |  |  |  |
|                          | 6.2           | Настройки                                         | 15 |  |  |  |
|                          | 6.3           | Захранване                                        | 15 |  |  |  |
|                          | 6.4           | Сертифициране                                     | 15 |  |  |  |

Безопасност

# 1 Безопасност

#### 1.1 Отказ от отговорност

Примерите и диаграмите в това ръководство са само илюстративни. Информацията, съдържаща се в това ръководство, подлежи на промяна по всяко време и без предизвестие. При никакви обстоятелства не се поема отговорност или ангажимент за преки, косвени или последващи щети, произлезли от използването или приложението на това оборудване.

#### 1.2 Предупреждения

# 🚹 Предупреждение 🛕

#### ОПАСНОСТ ОТ ТОКОВ УДАР

Прикрепването или премахването на принадлежности, докато софтстартерът е свързан към мрежовото напрежение, може да доведе до сериозно нараняване.

- Преди да прикрепите или премахнете принадлежности, изолирайте софтстартера от мрежовото напрежение.

# 🛦 Предупреждение 🛦

#### ОПАСНОСТ ОТ НАРАНЯВАНЕ И ПОВРЕДА НА ОБОРУДВАНЕТО

Поставянето на чужди предмети или докосването на вътрешността на софтстартера, докато капакът на разширителния порт е отворен, може да изложи на опасност служителите и да повреди софтстартера.

- Не поставяйте чужди предмети в софтстартера при отворен капак на порта.
- Не докосвайте вътрешността на софтстартера при отворен капак на порта.

#### 1.3 Важна информация за потребителя

Спазвайте всички необходими мерки за безопасност, когато управлявате софтстартера дистанционно. Предупредете служителите, че съоръжението може да стартира без предупреждение.

Лицето, което извършва монтажа, е отговорно за следването на всички инструкции в това ръководство, както и за спазването на правилното свързване с електричеството.

Използвайте всички международно признати стандартни практики за RS485 комуникация при монтажа и използването на оборудването.

# 2 Инсталиране

#### 2.1 Поставяне на разширителната платка

#### Процедура

- 1. Пъхнете малка плоска отвертка в слота в центъра на капака на разширителния порт и отстранете капака от софтстартера.
- 2. Изравнете платката с разширителния порт.
- 3. Плъзнете внимателно платката през релсовите водачи, докато щракне в софтстартера.

#### Пример:

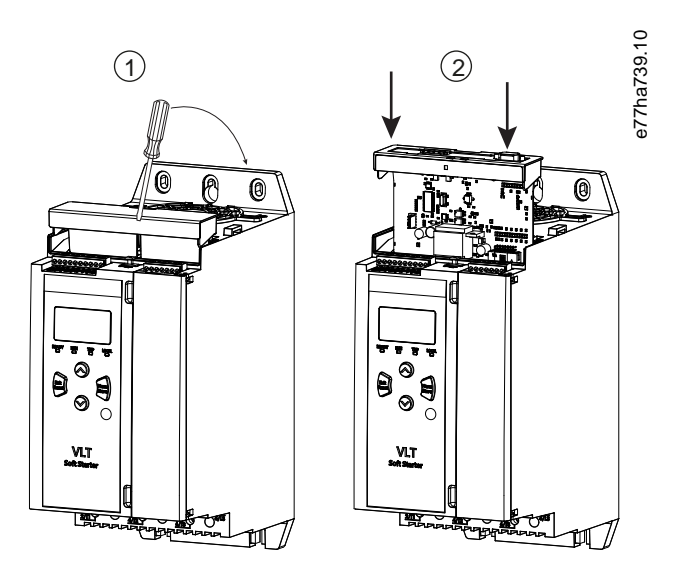

Илюстрация 1: Поставяне на разширителните платки

### 2.2 Свързване към мрежата

#### **Prerequisites:**

Разширителната платка трябва да бъде инсталирана в софтстартера.

#### Процедура

- 1. Свържете външното окабеляване чрез 5-посочния щепсел за захранването.
  - → Платката DeviceNet се захранва чрез конектора.

antoss

Пример:

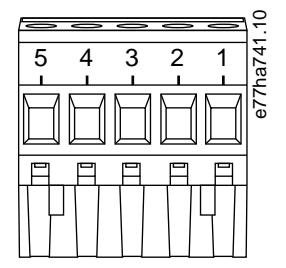

#### Илюстрация 2: 5-посочен щепсел за захранване

| Щифт | Функция |
|------|---------|
| 5    | V+      |
| 4    | CAN_H   |
| 3    | ЕКРАН   |
| 2    | CAN_L   |
| 1    | V-      |

# Забележка

Дизайнът на мрежата трябва да намалява дължината на максималната позволена кумулативна спускателна линия за всяко устройство, инсталирано в мрежата. Неизпълнението на това може да доведе до грешки в мрежовата комуникация и намалена надеждност.

Намалете максималната позволена кумулативна спускателна линия с 400 mm на устройство в мрежата.

#### Пример:

\_

ODVA указва дължина на максимална кумулативна спускателна линия от 156 m за мрежа, оперираща на 125 kb/s. Ако в мрежата са инсталирани 6 устройства, общата дължина на спускателната линия трябва да бъде намалена до 153,6 m.

#### 2.3 Светодиоди за обратна връзка

# 2.3.1 Светодиоди Module (Модул) и Network (Мрежа)

Светодиодът Module (Модул) указва състоянието на захранване и експлоатацията на устройството.

Светодиодът Network (Мрежа) указва състоянието на комуникационната връзка между устройството и главния компонент на мрежата.

Danfoss

Инсталиране

| Таблица | 1: Описания на светодиод |  |
|---------|--------------------------|--|
|---------|--------------------------|--|

| Име на светодиода | Състояние на светодиода   | Описание                                                                    |
|-------------------|---------------------------|-----------------------------------------------------------------------------|
| Module (Модул)    | Изключено                 | Изключване на мрежата                                                       |
|                   | Зелено                    | Нормална работа                                                             |
|                   | Червено                   | Невъзстановима неизправност                                                 |
|                   | Червено/зелено премигване | Режим на самотестване                                                       |
| Network (Мрежа)   | Изключено                 | Тестът за дублиране на МАС ID не бе завършен                                |
|                   | Зелено премигване         | Онлайн, но без връзка с главния компонент                                   |
|                   | Зелено                    | Онлайн и разпределен към главния компонент                                  |
|                   | Червено премигване        | Една или повече просрочили Вх./Изх. връзки                                  |
|                   | Червено                   | Провалена комуникация между устройството и главния компонент                |
|                   | Червено/зелено премигване | Провалена комуникация и получена заявка за провалена идентична комуникация. |

# 3 Конфигурация

#### 3.1 Подготовки

Платката DeviceNet е подчинено устройство на Група 2, използващо предварително дефинирана настройка за връзка главен/ подчинен. Вх./Изх. информацията се изготвя и употребява, използвайки семплирано вх./изх. съобщение.

Добавете софтстартера към DeviceNet управляващ проект чрез EDS файл и инструмент за конфигурация/софтуерно управление. За да работите успешно, използвайте правилния EDS файл. Също е достъпен файл с графична растерна графика на екран (устройство.bmp). Файловете могат да бъдат изтеглени от www.danfoss.com/en/service-and-support/downloads/dds/ fieldbus-configuration-files/#tab-downloads. Свържете се с местния доставчик за повече информация.

#### 3.2 DeviceNet мрежови настройки

Настройте параметрите за мрежова комуникация за платката чрез софтстартера. За подробности относно конфигурирането на софтстартера, погледнете ръководството за работа за VLT® Soft Starter MCD 600.

| Параметър                                             | Описание                                            |  |
|-------------------------------------------------------|-----------------------------------------------------|--|
| 12-5 Devicenet Address (Devicenet адрес)              | Задава мрежовия адрес DeviceNet за софтстартера.    |  |
| 12-6 Devicenet Baud Rate (DeviceNet скорост в бодове) | Избира скоростта в бодове за комуникации DeviceNet. |  |

#### 3.3 Активиране на мрежовия контрол

Софтстартерът приема команди само от разширителната карта, ако *параметърът 1-1 Command Source* (Команден източник) е зададен на *Network* (Мрежа).

# Забележка

Ако входът за нулиране е активен, софтстартерът няма да работи. Ако не се изисква превключвател за нулиране, поставете връзка през клемите RESET, COM+ на софтстартера.

### 3.4 Семплирана Вх./Изх. структура на DeviceNet

Щом EDS файлът е зареден, добавете устройството към списъка на скенера със следните параметри:

| Параметър                                      | Стойност            |
|------------------------------------------------|---------------------|
| I/O connection type (Тип свързване Вх./Изх.)   | Polled (Семплирано) |
| Poll receive size (Семплиран получен размер)   | 14 bytes (14 байта) |
| Poll transmit size (Семплиран изпратен размер) | 2 bytes (2 байта)   |

Щом софтстартерът, устройството и главният компонент са настроени, конфигурирани и включени, главният компонент прехвърля 2 байта данни към устройството и получава 14 байта данни от устройството.

Danfoss

Конфигурация

### 3.4.1 Входящи и изходящи данни

| Байт | Бит | Функция                                                                             |
|------|-----|-------------------------------------------------------------------------------------|
| 0    | 0   | 0 = Команда за спиране                                                              |
|      |     | 1 = Стартова команда                                                                |
|      | 1   | 0 = Разрешаване на команда за стартиране или спиране                                |
|      |     | 1 = Бързо спиране (движение по инерция до спиране) и изключване на стартова команда |
|      | 2   | 0 = Разрешаване на команда за стартиране или спиране                                |
|      |     | 1 = Нулиране на команда и изключване на стартова команда                            |
|      | 3–7 | Запазено                                                                            |
| 1    | 0–1 | 0 = Използване на отдалечения вход на софтстартера, за да се избере набор на мотора |
|      |     | 1 = Използване на основен набор на мотора при стартиране                            |
|      |     | 2 = Използване на вторичен набор на мотора при стартиране                           |
|      |     | 3 = Запазено                                                                        |
|      | 2–7 | Запазено                                                                            |

Таблица 2: Семплирана структура на изходящи данни за Вх./Изх. за Главен/подчинен.

#### Таблица 3: Семплирана структура на входящи данни за Вх./Изх. за Главен/подчинен.

| Байт | Бит | Функция               | Стойност                                                           |
|------|-----|-----------------------|--------------------------------------------------------------------|
| 0    | 0   | Изключване            | 1 = Изключване                                                     |
|      | 1   | Предупреждение        | 1 = Предупреждение                                                 |
|      | 2   | Работа                | 0 = Неизвестно, не е готов, в готовност за стартиране или изключен |
|      |     |                       | 1 = Стартира, работи, спира или в джогинг                          |
|      | 3   | Запазено              |                                                                    |
|      | 4   | В готовност           | 0 = Командата за стартиране или спиране не е приемлива             |
|      |     |                       | 1 = Командата за стартиране или спиране е приемлива                |
|      | 5   | Режим на експлоатация | 0 = Режим на програмиране                                          |
|      |     |                       | 1 = Режим на експлоатация                                          |
|      | 6   | Източник на команда   | 0 = Дистанционен LCP, цифров вход, часовник                        |
|      |     |                       | 1 = Мрежа                                                          |
|      | 7   | При задание           | 1 = Работа                                                         |

Danfoss

# Ръководство за инсталиране | Платка DeviceNet

Конфигурация

| Байт             | Бит | Функция                              | Стойност                                                                                                    |
|------------------|-----|--------------------------------------|----------------------------------------------------------------------------------------------------|
| 1                | 0–7 | Състояние                            | 0 = Непознато (отворено меню)                                                                                                 |
|                  |     |                                      | 2 = Не е готово (забавяне на рестартиране, рестартиране на температурна проверка, работеща симулация, нулиран вход е отворен) |
|                  |     |                                      | 3 = В готовност за стартиране (включително и режим за предупреждение)                                                         |
|                  |     |                                      | 4 = Стартиране или работа                                                                                                    |
|                  |     |                                      | 5 = Спиране                                                                                                    |
|                  |     |                                      | 7 = Изключено                                                                                                    |
|                  |     |                                      | 8 = Джогинг напред                                                                                                    |
|                  |     |                                      | 9 = Джогинг в обратна посока                                                                                                  |
| 2                | 0–7 | Код на предупреждение/<br>изключване | Вижте <u>4.1 Кодове за изключване</u>                                                                                         |
| 3                | 0   | Инициализирано                       | 1 = Битова фазова поредица е валидна (бит 1) след 1 <sup>то</sup> стартиране                                                  |
|                  | 1   | Фазова последователност              | 1 = Положителна фазова последователност                                                                                       |
|                  | 2–7 | Запазено                             |                                                                                                    |
| 4 <sup>(1)</sup> | 0–7 | Ток на мотора (нисък байт)           | Ток [А]                                                                                                    |
| 5 <sup>(1)</sup> | 0–7 | Ток на мотора (висок байт)           |                                                                                                    |
| 6                | 0–7 | Ток %FLC (нисък байт)                | Ток в процент на софтстартерната FLC настройка (%)                                                                            |
| 7                | 0–7 | Ток %FLC (висок байт)                |                                                                                                    |
| 8                | 0–7 | % Температура на мотора              | Топлинен модел на мотора (%)                                                                                                  |
| 9                | 0–7 | Запазено                             |                                                                                                    |
| 10               | 0–7 | %Коефициент на мощност               | Процент на коефициент на мощност (100% = коефициент на мощност от 1)                                                          |
| 11               | 0–7 | Мощност (нисък байт)                 | Мощност нисък байт, оценен по скалата за мощност                                                                              |
| 12               | 0–3 | Мощност (висок полубайт)             | Мощност висок полубайт, оценен по скалата за мощност                                                                          |
|                  | 4–5 | Скала на мощността                   | 0 = Умножете мощността по 10, за да получите W.                                                                               |
|                  |     |                                      | 1 = Умножете мощността по 100, за да получите W                                                                               |
|                  |     |                                      | 2 = Мощност (kW)                                                                                                    |
|                  |     |                                      | 3 = Умножете мощността по 10, за да получите kW                                                                               |
|                  | 6–7 | Запазено                             |                                                                                                    |

Danfoss

Конфигурация

# Ръководство за инсталиране | Платка DeviceNet

| Байт | Бит | Функция                  | Стойност                                              |
|------|-----|--------------------------|-------------------------------------------------------|
| 13   | 0–4 | Състояние на цифров вход | За всички входове, 0 = отворен, 1 = затворен (скъсен) |
|      |     |                          | 0 = Пускане/спиране                                   |
|      |     |                          | 1 = Запазено                                          |
|      |     |                          | 2 = Нулиране                                          |
|      |     |                          | 3 = Вход А                                            |
|      |     |                          | 4 = Вход В                                            |
|      | 5–7 | Запазено                 |                                                       |

<sup>1</sup> За моделите MCD6-0063B и по-малки, токът, отчетен чрез комуникационните регистри, е 10 пъти по-голям от действителната стойност.

<u>Danfoss</u>

Отстраняване на неизправности

# 4 Отстраняване на неизправности

# 4.1 Кодове за изключване

| Код | Описание                                                                         |
|-----|----------------------------------------------------------------------------------|
| 0   | Без изключване                                                                   |
| 11  | Изключване на вход А                                                             |
| 20  | Претоварване на мотора                                                           |
| 21  | Прегряване на радиатор                                                           |
| 23  | Загуба на фаза L1                                                                |
| 24  | Загуба на фаза L2                                                                |
| 25  | Загуба на фаза L3                                                                |
| 26  | Токов дисбаланс                                                                  |
| 28  | Свръхток                                                                         |
| 29  | Недостатъчен ток                                                                 |
| 50  | Загуба на мощност                                                                |
| 51  | Понижено напрежение                                                              |
| 52  | Свръхнапрежение                                                                  |
| 54  | Фазова последователност                                                          |
| 55  | Честота                                                                          |
| 60  | Неправилна платка за управление                                                  |
| 61  | FLC извън обхват                                                                 |
| 62  | Неизправност на EEPROM (параметър извън обхват)                                  |
| 75  | Термистор на мотора                                                              |
| 101 | Надвишено време за пускане                                                       |
| 102 | Свързване на мотора                                                              |
| 104 | Вътрешна неизправност                                                            |
| 110 | Изключване на вход В                                                             |
| 113 | Неизправност в комуникационната платка                                           |
| 114 | Засилено мрежово изключване (Мрежова комуникация (между устройството и мрежата)) |

Danfoss

# Ръководство за инсталиране | Платка DeviceNet

Отстраняване на неизправности

| Код     | Описание                                                                             |
|---------|--------------------------------------------------------------------------------------|
| 115     | L1 – Т1 на късо                                                                      |
| 116     | L2 – Т2 на късо                                                                      |
| 117     | L3 – T3 на късо                                                                      |
| 119     | Претоварване на байпас                                                               |
| 120     | SCR свръхтемпература                                                                 |
| 121     | Батерия/часовник                                                                     |
| 122     | Верига на термистора                                                                 |
| 124     | RTD/PT100 B                                                                          |
| 133     | Свръхмощност                                                                         |
| 134     | Малка мощност                                                                        |
| 142     | LCP е прекъснат                                                                      |
| 143     | Откриване на нулева скорост                                                          |
| 144     | SCR Itsm                                                                             |
| 145     | Мигновено претоварване по ток                                                        |
| 146     | Капацитет на номинална мощност                                                       |
| 156     | Грешка при отчитане на ток L1                                                        |
| 157     | Грешка при отчитане на ток L2                                                        |
| 158     | Грешка при отчитане на ток L3                                                        |
| 159     | Захранване ВКЛ в работеща симулация                                                  |
| 160     | Свързване на мотора Т1                                                               |
| 161     | Свързване на мотора Т2                                                               |
| 162     | Свързване на мотора ТЗ                                                               |
| 163     | SCR неуспешно запалване L1                                                           |
| 164     | SCR неуспешно запалване L2                                                           |
| 165     | SCR неуспешно запалване L3                                                           |
| 166     | VZC грешка L1                                                                        |
| 167     | VZC грешка L2                                                                        |
| 168     | VZC грешка L3                                                                        |
| 169     | Ниско управляващо напрежение                                                         |
| 170–182 | Вътрешна неизправност Х. Свържете се с местния доставчик с кода на неизправност (Х). |

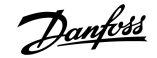

# 5 Боравене с параметрите

#### 5.1 Обект на параметър

Устройството поддържа обекти на параметър чрез ясно съобщение. Параметрите на софтстартера могат да бъдат качени (записани) и изтеглени (прочетени), използвайки софтуера за управление DeviceNet. Когато устройството е включено, то автоматично получава параметърната информация от софтстартера.

| Подробност           | Стойност (hex) | Коментар                                                 |
|----------------------|----------------|----------------------------------------------------------|
| Клас                 | OF             | Клас на обект на параметър                               |
| Пример               | 1–xxx          | ххх = максимално число на параметър на софтстартера      |
| ID на атрибут        | 01             | Винаги 0х01                                              |
| Получете обслужване  | OE             | Прочетете единична стойност на параметър на софтстартера |
| Настройте обслужване | 10             | Напишете единична стойност на параметър на софтстартера  |

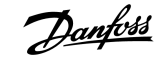

Спецификации

# 6 Спецификации

# 6.1 Връзки

| Мрежа                         | 5-посочен мъжки и неизключваем женски конектор (наличен) |
|-------------------------------|----------------------------------------------------------|
| Максимален размер на кабелите | 2,5 mm <sup>2</sup> (14 AWG)                             |
| 6.2 Настройки                 |                                                          |
| Диапазон на адрес             | 0–63                                                     |
| Скорост на предаване на данни | 125 kB, 250 kB, 500 kB                                   |

#### 6.3 Захранване

| Потребление                   |                        |
|-------------------------------|------------------------|
| Състояние на готовност        | 19 mA при 25 V DC      |
| Пускова мощност (при 24 V DC) | 31 mA при 11 V DC      |
| Галванично изолиран           | 1,8 А максимум за 2 ms |

# 6.4 Сертифициране

| RCM  | IEC 60947-4-2                              |
|------|--------------------------------------------|
| CE   | EN 60947-4-2                               |
| RoHS | Съответстващо с Директива на ЕС 2011/65/ЕС |

DeviceNet.

Илюстрация 3: ODVA

Danfoss

Индекс

# Ръководство за инсталиране | Платка DeviceNet

# Индекс

| E                             |
|-------------------------------|
| EDS файл                      |
|                               |
| В                             |
| Вх./Изх. информация 8         |
|                               |
| Ν                             |
| Инструменти                   |
| Плоска отвертка 5             |
|                               |
| К                             |
| Капак на разширителния порт 5 |
| 0                             |
|                               |
| Обект на параметър 14         |
| Р                             |
| Разширителна платка           |
|                               |
| C                             |
| Светодиод Module (Модул) 6    |
| Светодиод Network (Мрежа) 6   |
| Структура на данни            |
| Вход 9                        |
| Изход                         |
|                               |
| 111                           |

# Щ

| Щепсел за захранването |        | 5 |
|------------------------|--------|---|
| щепсел за захранването | •••••• | 5 |

<u>Danfoss</u>

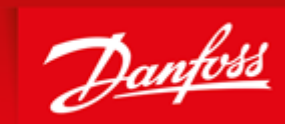

ENGINEERING TOMORROW

Danfoss can accept no responsibility for possible errors in catalogues, brochures and other printed material. Danfoss reserves the right to alter its products without notice. This also applies to products already on order provided that such alterations can be made without subsequential changes being necessary in specifications already agreed. All trademarks in this material are property of the respective companies. Danfoss and the Danfoss logotype are trademarks of Danfoss A/S. All rights reserved.

Danfoss A/S Ulsnaes 1 DK-6300 Graasten vlt-drives.danfoss.com

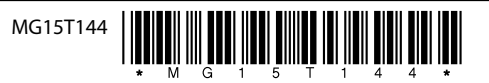